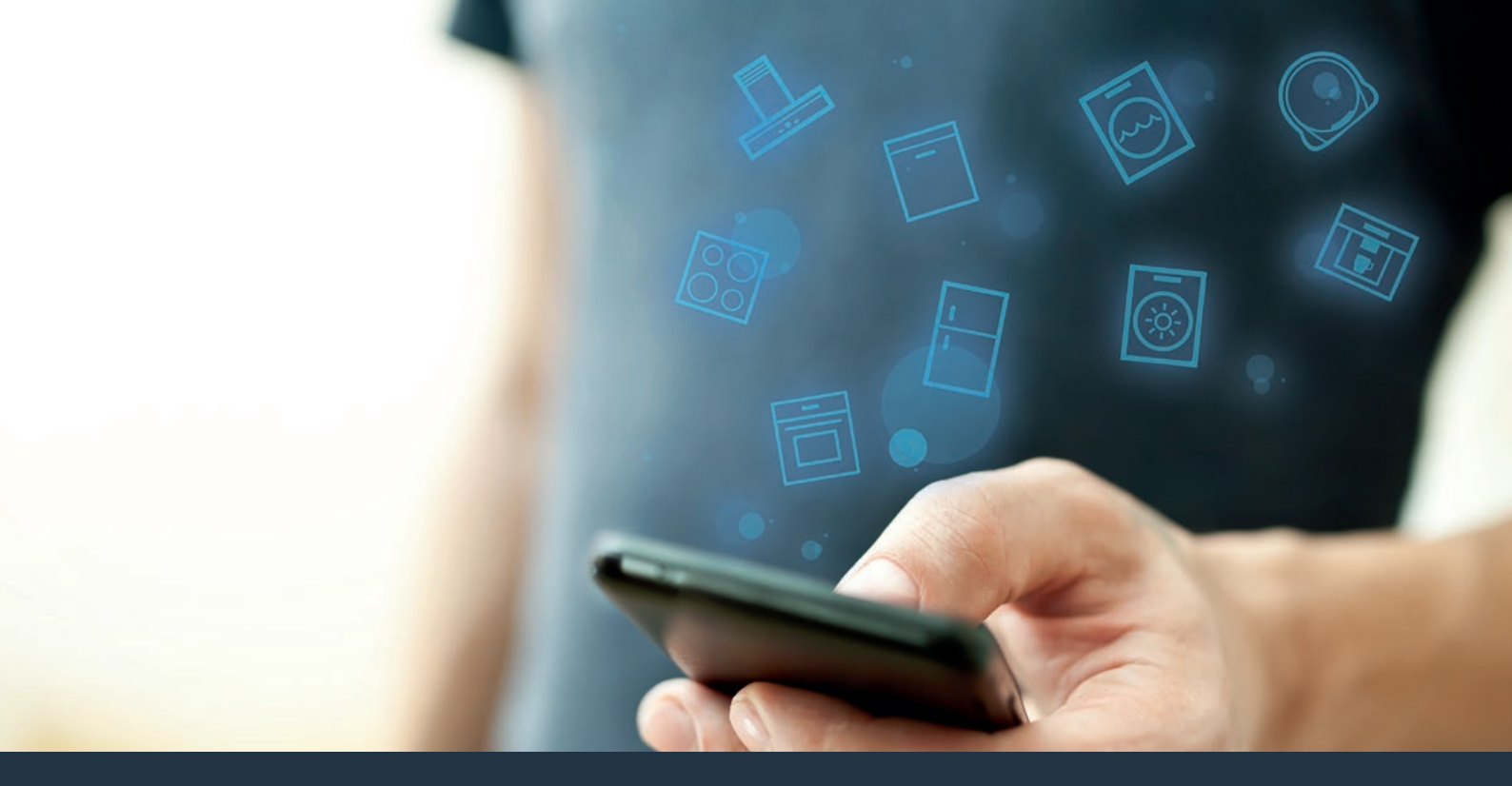

### Forbind din emhætte med fremtiden. Installationsvejledning

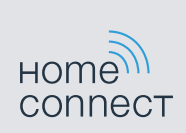

# Velkommen til det netforbundne hjem!

Hjertelig tillykke med det nye, intelligente husholdningsapparat og med en helt ny hverdag med Home Connect.\*

Med Home Connect kan du nemt og enkelt styre dine husholdningsapparater: Uanset om det er din vaskemaskine, bageovn, kaffemaskine eller støvsuger.

Med Home Connect app har du altid adgang til vigtige og nyttige oplysninger om dit husholdningsapparat. På den måde kan du kan styre husholdningsapparatets funktioner og tilpasse dem til dine individuelle behov. Derudover understøtter app'en optimal vedligeholdelse af husholdningsapparatet og inspirerer med mange forskellige madopskrifter. Opdag også Home Connect økosystemet, hvis partnere tilbyder dig endnu flere funktioner og services.

Home Connect åbner op for mange forskellige muligheder, som man slet ikke forventer af et husholdningsapparat.

\* Home Connect funktionens tilgængelighed afhænger af Home Connect-tjenesternes tilgængelighed i det pågældende land. Home Connect-tjenesterne er ikke tilgængelige i alle lande. Der findes yderligere oplysninger om dette på www.home-connect.com

### **Oplev** mulighederne ved Home Connect

#### Administrer dit husholdningsapparat

I oversigten over apparater i app'en kan du se alle de tilsluttede husholdningsapparater, og du har adgang til vigtige og nyttige oplysninger. Du kan f.eks. styre husholdningsapparatets funktioner og tilpasse dem efter dine individuelle behov.

### Lad dig inspirere

Opskriftsområdet indeholder mange inspirerende opskrifter, tips og videoer, som gør det til en endnu bedre oplevelse at lave mad og bage.

### Hjælp og support

Serviceområdet indeholder nyttige oplysninger om rigtig vedligeholdelse og betjening af husholdningsapparatet.

#### Endnu flere fordele

Vores partnernetværk vokser konstant. Der findes en oversigt over alle partnere på www.home-connect.com.

### Så går det løs! Hvad der kræves:

- 1 Emhætten, som skal være tilsluttet strømnettet.
- 2 En smartphone eller tablet med den aktuelle version af iOSeller Android-styresystemet.
- 3 At emhætten befinder sig indenfor rækkevidde af hjemmenetværkets WLAN-signal.
- 4 At navn (SSID) og kodeord (key) til WLAN-netværket er kendt.
- 5 Denne installationsvejledning.

#### Vigtige oplysninger:

**Datasikkerhed:** Datasikkerhed har højeste prioritet for Home Connect. Dataudveksling sker altid krypteret. Home Connect anvender sikkerhedsforanstaltninger, som regelmæssigt kontrolleres og opdateres. Se mere på www.home-connect.com.

#### Apparatsikkerhed: Overhold

sikkerhedsanvisningerne i husholdningsapparatets brugsvejledning, så apparatets drift med Home Connect funktionen altid foregår sikkert.

## **Trin 1:** Download af Home Connect app og oprettelse af brugerkonto

- 1 Åbn App Store (Apple-enheder) eller Google Play Store (Android-enheder) på din smartphone eller tablet.
- 2 Søg efter: "Home Connect" og installer app'en.

Home Connect app: Home

- 3 Åbn app'en, og registrer dig for at oprette en Home Connect brugerkonto.
- 4 Skriv adgangsdata til Home Connect ned (brugerkonto og kodeord) du skal bruge dem senere.
- App'en guider dig igennem de nødvendige trin, så du kan forbinde apparatet med Home Connect. App'en henviser til denne vejledning, når det er nødvendigt.

## Trin 2: Forbind emhætten med hjemmenetværket

- 1 Emhætten er tilsluttet strømnettet.
- 2 Åbn Home Connect app for at tilføje emhætten.
- 3 | Følg anvisningerne i app'en, og brug kun denne vejledning, hvis app'en opfordrer til det.

#### Bemærk:

Vi arbejder løbende med at forbedre Home Connect app. Det kan medføre ændringer i tilslutningstrinnene. Følg derfor anvisningerne i den nyeste version af Home Connect app. De guider dig igennem tilslutningsprocessen.

## Trin 2.1: Forbind emhætten med hjemmenetværket med WPS

Følg kun anvisningerne i trin 2.1, når app'en opfordrer til det. Følgende trin beskriver betjeningen på husholdningsapparatet.

#### Bemærk:

For at kunne forbinde emhætten med hjemmenetværket skal både emhætten og dens belysning være slukket. Processen kan når som helst afbrydes ved at trykke på ①.

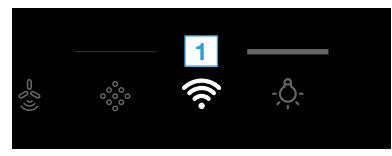

2 Tryk på 1 for at starte den automatiske tilmelding til hjemmenetværket.

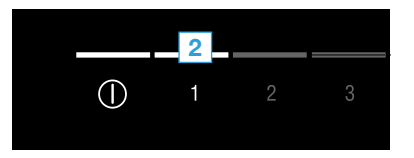

- 3 Aktiver inden for de næste 2 minutter WPS-funktionen på hjemmenetværkets router.
- ✓ Hvis forbindelsen til hjemmenetværket er OK, blinker <sup></sup> og LED'en for ventilationstrin 3.
- **4** Følg anvisningerne i app'en.

#### Bemærk:

Hvis der ikke etableres en forbindelse indenfor 2 minutter skal du kontrollere, at emhætten ovn befinder sig indenfor WLAN-netværkets rækkevidde.

Ved nogle husholdningsapparater kaldes WPSmodus også for for "Automatisk tilmelding".

## Trin 2.2: Forbind emhætten trin for trin med hjemmenetværket

Følg kun anvisningerne i trin 2.2, når app'en opfordrer til det. Følgende trin beskriver betjeningen på husholdningsapparatet.

#### Bemærk:

For at kunne forbinde emhætten med hjemmenetværket skal både emhætten og dens belysning være slukket. Processen kan når som helst afbrydes ved at trykke på ①.

 Tryk vedvarende på <sup></sup> symbolet på emhætten, til det begynder at blinke.

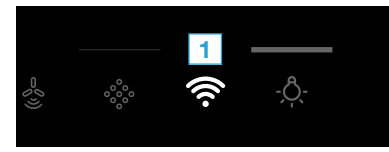

2 Tryk på 2 for at starte den manuelle tilmelding til hjemmenetværket.

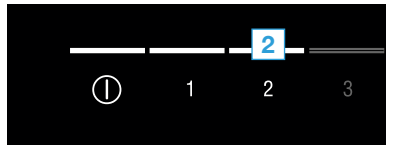

- ✓ LED'en for ventilationstrin 2 og <sup>¬</sup> blinker.
- Apparatet åbner i nogle minutter et midlertidigt WLANnetværk "HomeConnect" med passwordet "HomeConnect".

Via dette midlertidige WLAN-netværk overfører app'en navn (SSID) og password på dit hjemmenetværk til emhætten og gør det dermed muligt for emhætten at oprette forbindelse til hjemmenetværket.

- Hvis forbindelsen til hjemmenetværket er OK, blinker rog LED'en for ventilationstrin 3.
- 3 | Følg anvisningerne i app'en.

#### Bemærk:

Ved nogle husholdningsapparater kaldes denne trinfor-trin modus også for "SAP-modus" eller "Manuel registrering".

Hvis trin for trin-modus ikke fungerer, så kontroller, om:

- Husholdningsapparat befinder sig inden for WLANnetværkets rækkevidde.
- At din smartphone/tablet er forbundet med hjemmenetværket.
- Din smartphone/tablet og husholdningsapparatet er forbundet med samme WLAN-netværk.

## **Trin 3:** Forbinde emhætten med Home Connect app

#### Følg kun anvisningerne i trin 3, hvis app'en opfordrer til det. Følgende trin beskriver betjeningen på husholdningsapparatet.

1 | Tryk vedvarende på symbolet <sup></sup> ⇒ på emhætten, til LED'en for ventilationstrin 3 og <sup></sup> begynder at blinke.

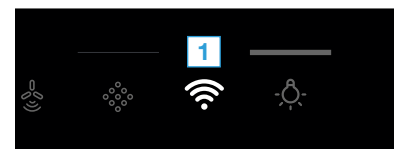

- 2 | Følg anvisningerne i app'en.
- ✓ I betjeningsfeltet blinker <sup></sup> ikke længere.
  Forbindelsesproceduren er afsluttet.

#### Bemærk:

Hvis forbindelsen ikke kunne etableres, skal det kontrolleres, at din smartphone/tablet befinder sig indenfor hjemmenetværkets rækkevidde. Home Connect åbner op for mange forskellige muligheder, som man slet ikke forventer af et husholdningsapparat.

Læs mere om intelligente husholdningsapparater med Home Connect og om vores partner-økosystem på www.home-connect.com

På hjemmesiden for husholdningsapparatet findes denne betjeningsvejledning også på andre sprog.

la (9807) 9001285343

Har du spørgsmål, eller vil du kontakte Home Connect Service-hotline? Så besøg os på www.home-connect.com.

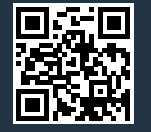

Home Connect er en service fra Home Connect GmbH.

Apple App Store og iOS er mærker tilhørende Apple Inc. Google Play Store og Android er mærker tilhørende Google Inc. Wi-Fi er et mærke tilhørende Wi-Fi Alliance.